## CARSI用户资源访问流程(可知版)

## 2022年4月11日

1. 使用非校园 IP 地址(如非北师大 IP 地址) 打开浏览器, 输入 https://www.keledge.com/login?redirect=/wrap/index

2 根据提示点击 CARSI 图标。

| <b>C 中新金桥</b><br>King C hannels<br>— Powered by 可知             |                    |
|----------------------------------------------------------------|--------------------|
| Boutique books area<br><b>精品图书 专业领域</b><br><sub>知识 专业 多元</sub> | 手机动态码登录   「精输入手机号码 |

3. 选中您所在学校,例如:北京师范大学。

| CARSI 教育网联邦认证与资源共享基础设施<br>CERNET Authentication and Resource Sharing Infrastructure | 关于CARSI              | 新闻公告             | 应用资源           | 会员单位  | CARSI文档 | 加入CARSI | 联系我们 | ②用户登录 | € 管理员登录 | EN |
|-------------------------------------------------------------------------------------|----------------------|------------------|----------------|-------|---------|---------|------|-------|---------|----|
|                                                                                     |                      |                  | 月              | 11户登录 |         |         |      |       |         |    |
| 请输入高校/机构                                                                            | 名称                   |                  |                |       |         |         | ×    | 登录    |         |    |
| □ 记住我的选择                                                                            |                      |                  |                |       |         |         |      |       |         |    |
| 全部 A B C D I                                                                        | FGHJKL               | MNPQ             | sтwхү          | Z     |         |         |      |       |         |    |
| 阿坝师范学院(Ab                                                                           | a Teachers Univers   | ity)             |                |       |         |         |      |       |         |    |
| 安徽财经大学 (An                                                                          | hui University of Fi | nance and Eco    | nonics)        |       |         |         |      | - 11  |         |    |
| 安徽财贸职业学院                                                                            | (Anhui Finance An    | nd Trade Vocati  | ional College) |       |         |         |      | - 11  |         |    |
| 安徽城市管理职业                                                                            | 学院(Anhui Vocati      | onal College o   | f City Managem | ent)  |         |         |      |       |         |    |
| 安徽大学 (Anhui I                                                                       | University)          |                  |                |       |         |         |      |       |         |    |
| 安徽工程大学(An                                                                           | hui Polytechnic Un   | iversity)        |                |       |         |         |      |       |         |    |
| 安徽工商职业学院                                                                            | (Anhui Business a    | nd Technology    | College)       |       |         |         |      |       |         |    |
| 安徽工业大学(An                                                                           | hui University of Te | echnology)       |                |       |         |         |      |       |         |    |
| 安徽国际商务职业                                                                            | 学院 (Anhui Institu    | te Of Internatio | onal Business) |       |         |         |      | -     |         |    |

4. 在北京师范大学登录页面输入用户名和密码。

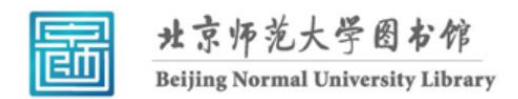

校本部登录:请使用数字京师(信息门 户)的学工号和密码登录。

珠海园区登录:请使用数字京师·珠海 (信息门户)的学工号和密码登录。

| 学工号 (UserID)                                          |  |  |  |
|-------------------------------------------------------|--|--|--|
| 密码 (Password)                                         |  |  |  |
| 忘记密码: <u>校本部;珠海园区</u><br>CARSI服务使用说明: <u>校本部;珠海园区</u> |  |  |  |
| □ 不保存账号信息                                             |  |  |  |
| □ 清除历史授权信息                                            |  |  |  |
| 登录 Login                                              |  |  |  |

5. 登录成功后,可以显示登录状态和所在学校图标。

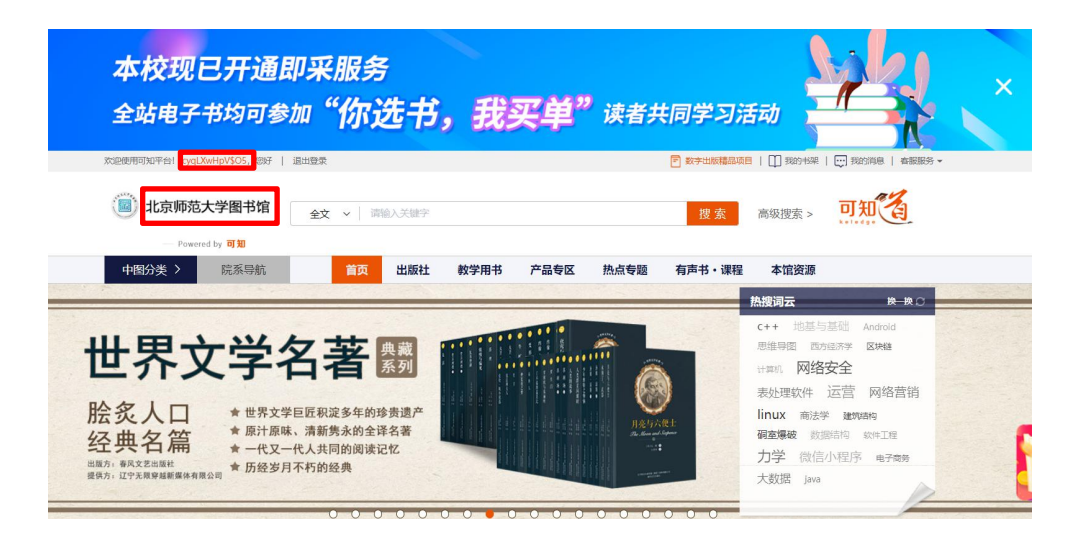